## Remote Access to Webb 410 Computers

| Paste the following URL into a bro                     | owser address box or                                 | your computer            |         |       |
|--------------------------------------------------------|------------------------------------------------------|--------------------------|---------|-------|
| https://remoteaccess.labstats.co                       | m/eastern-connectic                                  | ut-state-university.html |         |       |
| ⊌ New Tab                                              | × +                                                  |                          |         |       |
| $\leftarrow$ $\rightarrow$ C' $\textcircled{a}$        | <b>Q</b> Search with G                               | oogle or enter address   |         |       |
|                                                        |                                                      | <b>G</b> Search the Web  |         |       |
|                                                        | Top Sites 👻                                          |                          |         |       |
| It should take you to the followin                     | g webpage screen:                                    |                          |         | - • × |
| Eastern Connecticut State Un<br>REMOTE COMPUTER ACCESS | tats.com/eastern-connecticut-state-university.htr    | ml                       | U A     |       |
| Computer Labs                                          | L <b>ibrary First Floor</b><br>3 computers available |                          |         |       |
| Library Second Floor<br>Webb 410                       | ELABLIB1-6                                           | ELABLIB1-6               | Connect |       |
|                                                        | ELABLIB1-10                                          | ELABLIB1-10              | Connect |       |
|                                                        | ELABLIB1-18                                          | ELABLIB1-18              | Connect |       |
| l                                                      | Library Second Floor                                 |                          |         |       |
|                                                        | ELABLIB2-40                                          | ELABLIB2-40              | Connect |       |
|                                                        | ELABLIB2-41                                          | ELABLIB2-41              | Connect |       |
|                                                        | ELABLIB2-16                                          | ELABLIB2-16              | Connect |       |

Scroll down the webpage until you get to the list of open computers in Webb 410. Left click on the "Connect" button of the computer that you want to remote into.

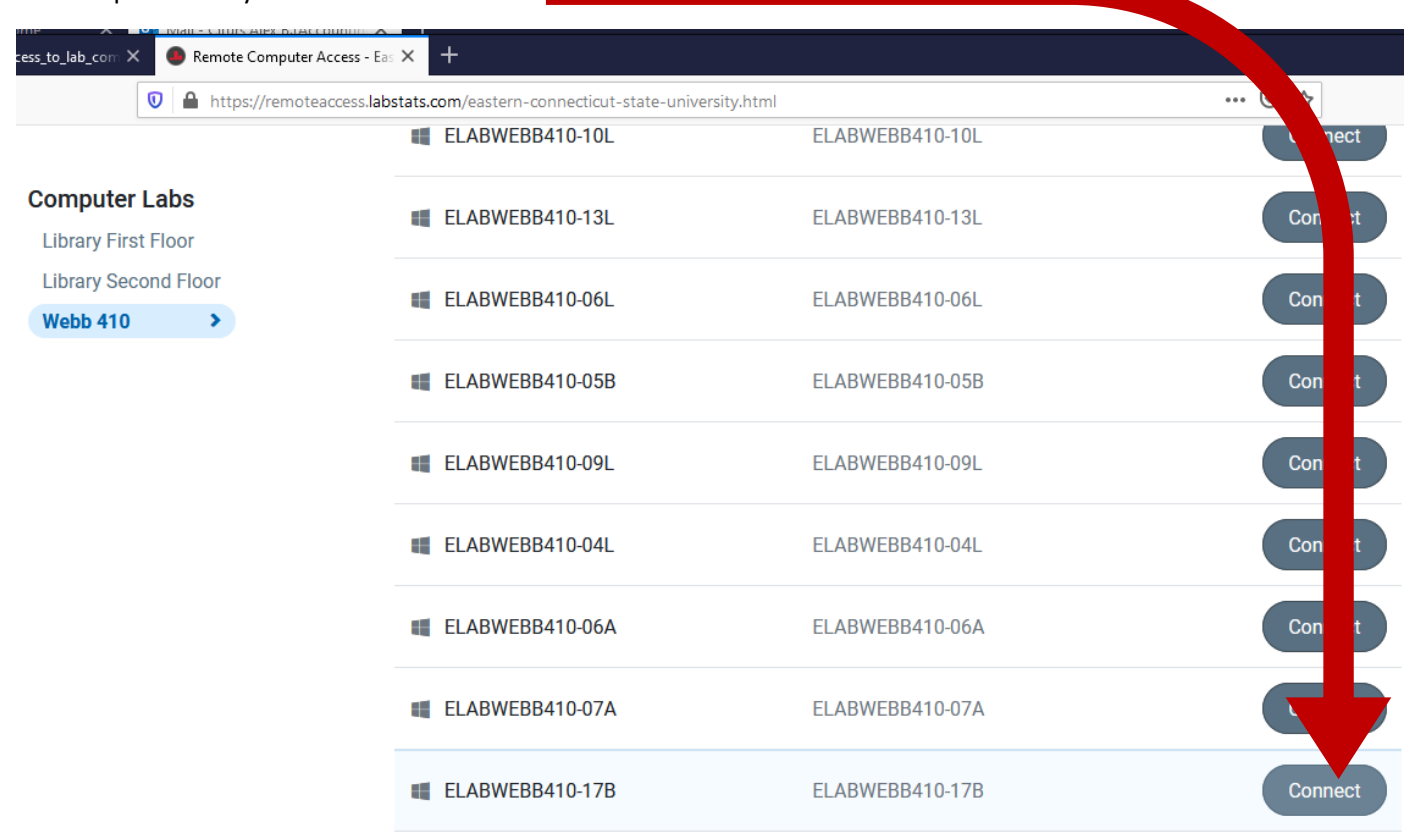

From the "Connect to computer XXXX" popup window, write down or save the name of the computer that you want to VPN into that is located in the Webb 410 Lab. (i.e. ELABWEBB410-17B)

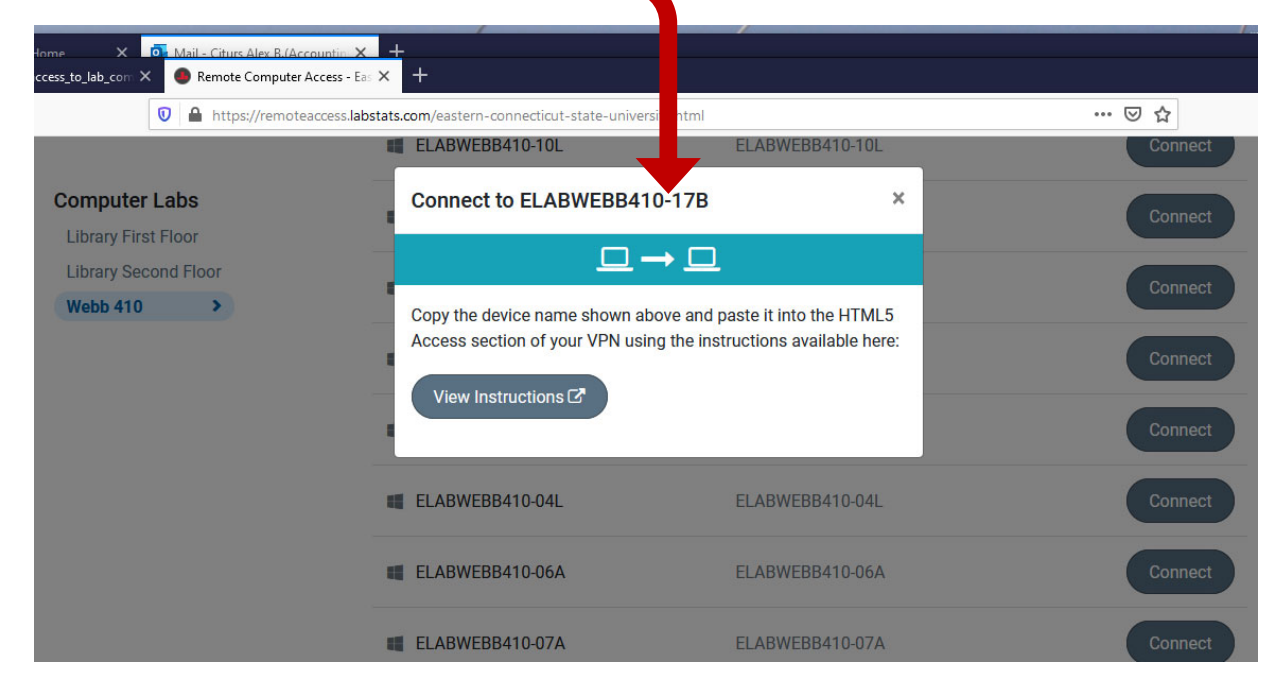

From the Eastern website home page, on the top right "3 Line" menu icon, left click the "Faculty & Staff" page link.

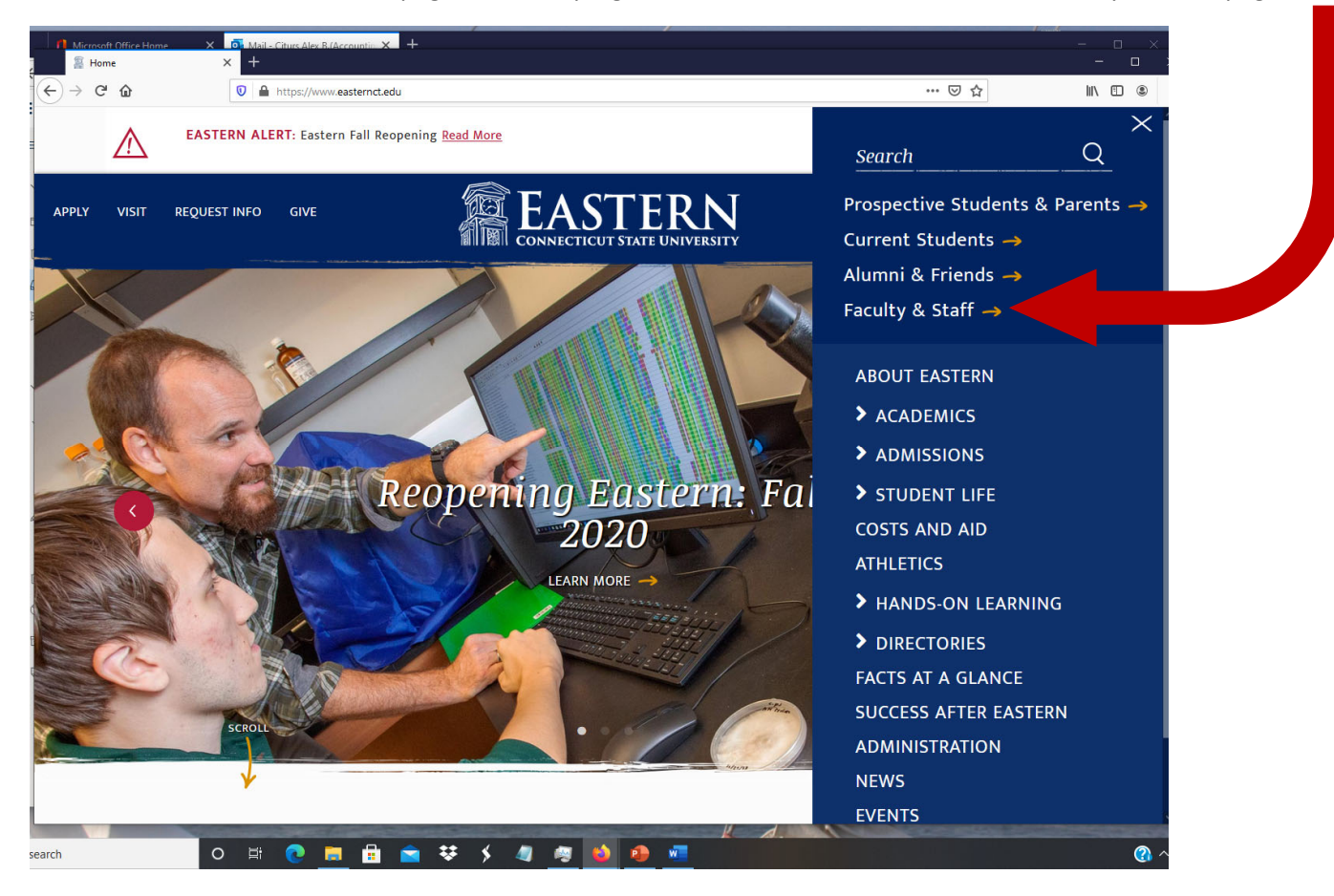

On the Faculty and Staff page, left click the "VPN" button.

| Microsoft Office Home   | n × +                      |                                  |                                |                              |             |       | ×        |
|-------------------------|----------------------------|----------------------------------|--------------------------------|------------------------------|-------------|-------|----------|
| -)→ C' û                | 🛛 🔒 https://www.easter     | nct.edu/portal/faculty-staff.htr | nl                             |                              |             | ⊠ ☆   | III\ 🗊 🔹 |
| $\wedge$                | EASTERN ALERT: Eastern Fal | l Reopening <u>Read More</u>     |                                |                              |             |       |          |
| APPLY VISIT RI          | equest info give           |                                  | <b>EAST</b><br>CONNECTICUT STA | <b>ERN</b><br>ATE UNIVERSITY |             |       | ≣ Q      |
| EASTERN<br>1889<br>Fact | ilty & Sto                 | EASTERN<br>1559                  |                                |                              |             | SCROL |          |
|                         | Email/Office               | : 365 E-web                      | Blackboard Ea                  | astern Alert He              | elp Desk VI | PN    |          |

On the Pulse Connection Secure' Screen, enter in your Eastern UserID Name without the "@my.easternct.edu" and then enter your Eastern "Password" and then left click the "Sign In" button:

| 1 Microsoft Office Home X                                         | 🗖 Mail - Citurs Alex B.(Accountin 🗙 🕂                                            |     |
|-------------------------------------------------------------------|----------------------------------------------------------------------------------|-----|
| Pulse Connect Secure                                              | × +                                                                              |     |
| $\overleftarrow{\bullet}$ $\rightarrow$ C $\textcircled{\bullet}$ | 🛛 🔒 https://ecsu-vpn. <b>easternct.edu</b> /dana-na/auth/url_default/welcome.cgi | *** |
| Pulse Secure                                                      |                                                                                  |     |
| Welcome to                                                        |                                                                                  |     |
| Pulse Connect Secu                                                | ire                                                                              |     |
| Username                                                          | Please sign in to begin your recure session.                                     |     |
| Password •••••                                                    |                                                                                  |     |
| Sign In                                                           |                                                                                  |     |

Enter in the Computer Lab ID Name that you wrote down from a prior step into the "Terminal Session" text box and then Left Click the "Launch" button.

| Pulse Connect Secure - Home × +                                                                                                    |                         |
|----------------------------------------------------------------------------------------------------|-------------------------|
| ← → C û 🛛 🖉 https://ecsu-vpn.easternct.edu/da                                                                                                    | ome/index.cgi           |
| S Pulse Secure                                                                                                    |                         |
|                                                                                                    |                         |
|                                                                                                    |                         |
| Welcome to the Pulse Connect Secure, easternct\citursa.                                                                                                    |                         |
|                                                                                                    |                         |
| Web Bookmarks                                                                                                    |                         |
| WI-FI My Devices Portal       Log in with your Windows credentials to register your personal wireless devices                                                                                                    |                         |
| Voice Mail Services                                                                                                    |                         |
| Phone Self Care Portal Cisco Unified Communications                                                                                                    |                         |
| Computer Names<br>Browse to your own name to find your desktop computer name                                                                                                    |                         |
| WebFocus                                                                                                    |                         |
|                                                                                                    |                         |
| Terminal Sessions                                                                                                    |                         |
| Launch Research and State Contract Contract Cont | g: test.device.net or 1 |
| You don't have any terminal sessions.                                                                                                    |                         |
| Client Application Sessions                                                                                                    |                         |
| Windows Secure Application Manager                                                                                                    |                         |
|                                                                                                    |                         |
|                                                                                                    |                         |

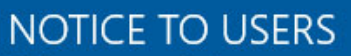

OK

This computer is the property of Eastern Connecticut Sta use is prohibited. By logging on to this computer, you ag and conditions as set forth in the university's Policy on C other laws (international, federal, state, and local) and po university's Policy on Computer Use may be found athtri entry/233/ or at the Information Technology office. iversity. Unauthorized b abide by the terms ter Use as well as any that may apply. The asternct.makekb.com/

Enter in your Eastern UserID (don't include the "@my.easternct.edu" part of your email).

Plus, enter in your Eastern Password and then press the "Enter" key.

| 8                                   |  |
|-------------------------------------|--|
| Other user                          |  |
| User name                           |  |
| Password →                          |  |
| Sign in to: EASTERNCT               |  |
| How do I sign in to another domain? |  |

Your remote session logging in session processing screen should then appear as below:

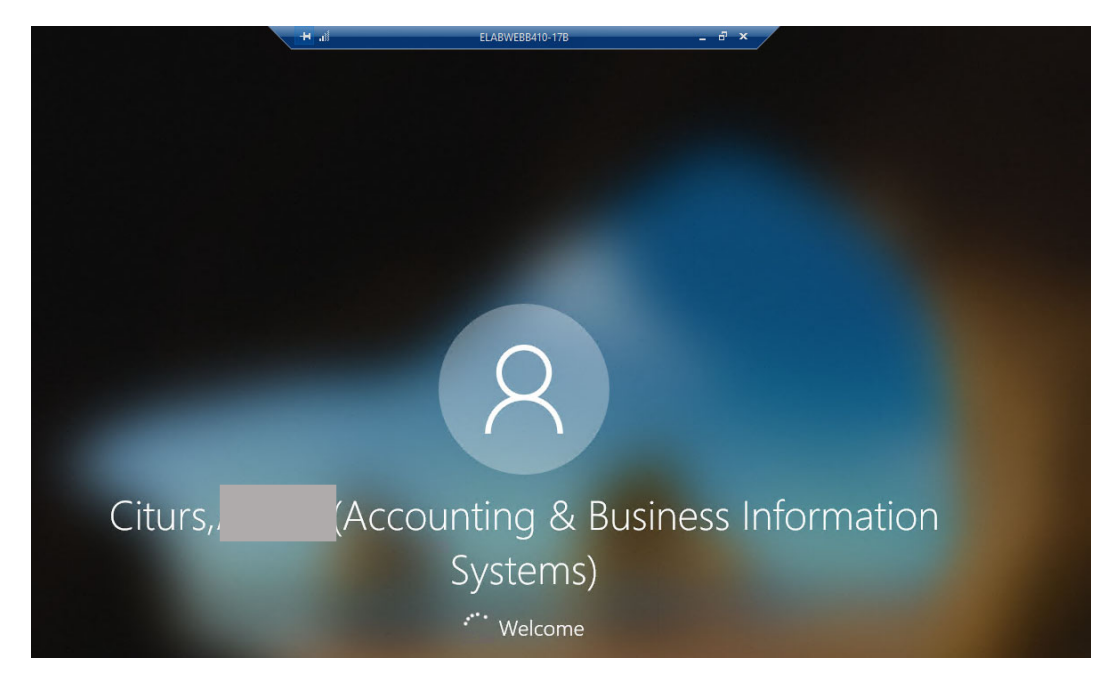

You then should be able to start applications located on the Webb 410 computer as well as access your Eastern One drive just like you do directly using a Webb 410 computer.

## TO END YOUR REMOTE SESSION – DO THE FOLLOWING STEPS:

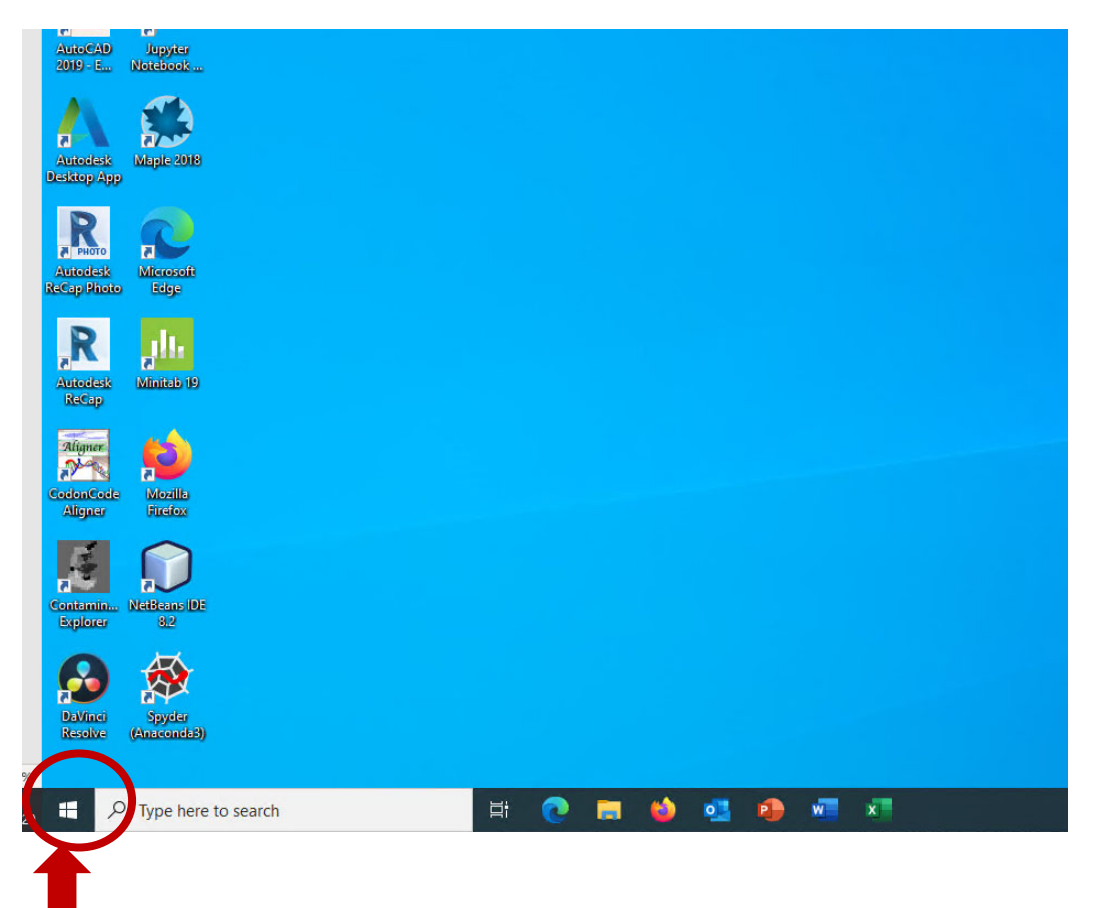

Left click on the "Windows" icon bottom right of screen. The following Left-side Popup Menu should appear.

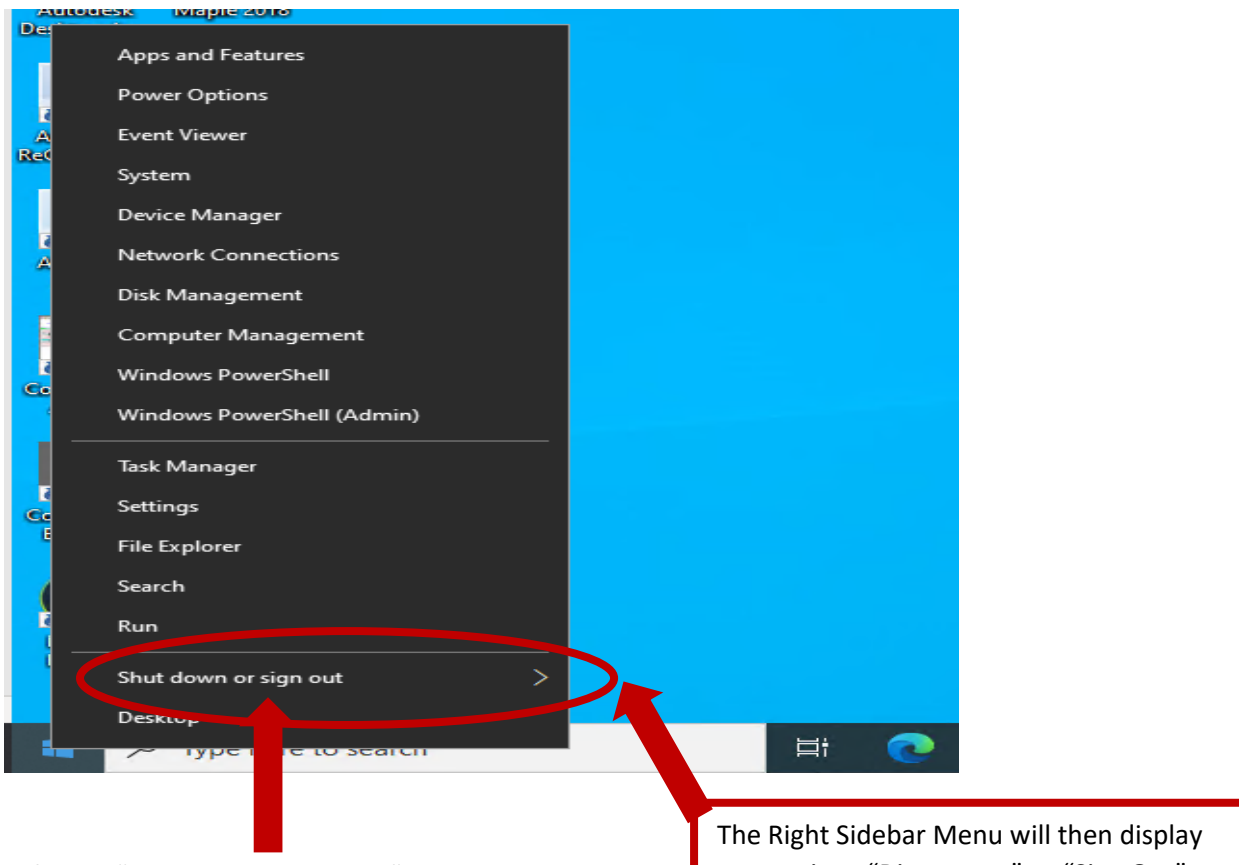

Left click "Shut down or Sign out" popup menu time. Then, on Sidebar menu that appears, click "Sign Out" The Right Sidebar Menu will then display two options "Disconnect" or "Sign Out". Left Click on "Sign Out"

This will return you to the Pulse Secure webpage, shown below.

On this page left click the "Sign Out" icon on the top right corner of the screen.

Left Click on "Sign Out"

| Pulse Connect Secure - Home × +                                                                                                    |            | - X - X - X - X - X - X - X - X - X - X                                                                                           |
|----------------------------------------------------------------------------------------------------|------------|----------------------------------------------------------------------------------------------------|
| ← → C 🏠 🛛 🖉 🔒 https://ecsu-vpn. <b>easternct.edu</b> /dana/home/index.cgi                                                                                                    |            |                                                                                                    |
| PulseSecure                                                                                                    |            | Logged-in as:<br>citursa Home Preferences He Sign Out<br>Brown (tios)                                                             |
| Welcome to the Duke Connert Serure, essternet\citures.                                                                                                    |            | HTML5 Access Sessions                                                                                                    |
| Web Bookmarks       Image: Second Second |            | Launch Remote Desktop Session to Hostname or IP (eg: test.device.net or 192.168.2.3)<br>You don't have any HTMLS Access sessions. |
| WebFocus                                                                                                    | ₽<br>      |                                                                                                    |
| Launch Remote Desktop Session to Hostname or IP (eg: test.device.net or 19)                                                                                                    | 2.168.2.3) |                                                                                                    |
| You don't have any terminal sessions.                                                                                                    |            |                                                                                                    |
| Client Application Sessions                                                                                                    | •          |                                                                                                    |
| 🏟 Windows Secure Application Manager                                                                                                    | Start      |                                                                                                    |

| t click, the Popup Window "Close X" in top riຄຼ     | ght of popup window.                                                                      | Left Click on the "X"                                 |
|-----------------------------------------------------|-------------------------------------------------------------------------------------------|-------------------------------------------------------|
| Pulse Connect Secure - Logout × +                   |                                                                                           |                                                       |
| ← → C' û                                            | Vpn Launch Application                                                                    | × &c=266&u=useruid2                                   |
| Pulse Secure                                        | https://ecsu-vpn.easternct.edu want<br>This link needs to be opened with an a<br>Send to: | ts to open a <b>pulsesecure</b> link.<br>application. |
| Pulse Connect Secure                                | Pulse Secure Application Laur                                                             | Choose                                                |
| Your session has ended. For increased security, ple | ase                                                                                       |                                                       |
|                                                     |                                                                                           |                                                       |
|                                                     | <u>R</u> emember my choice for pulsesec                                                   | ure links.                                            |
|                                                     |                                                                                           | Open link Cancel                                      |
| <u>Click here to sign in again</u>                  |                                                                                           |                                                       |

Click the close "X" for the Pulse Connect Secure browser window and then completely close your browser session.

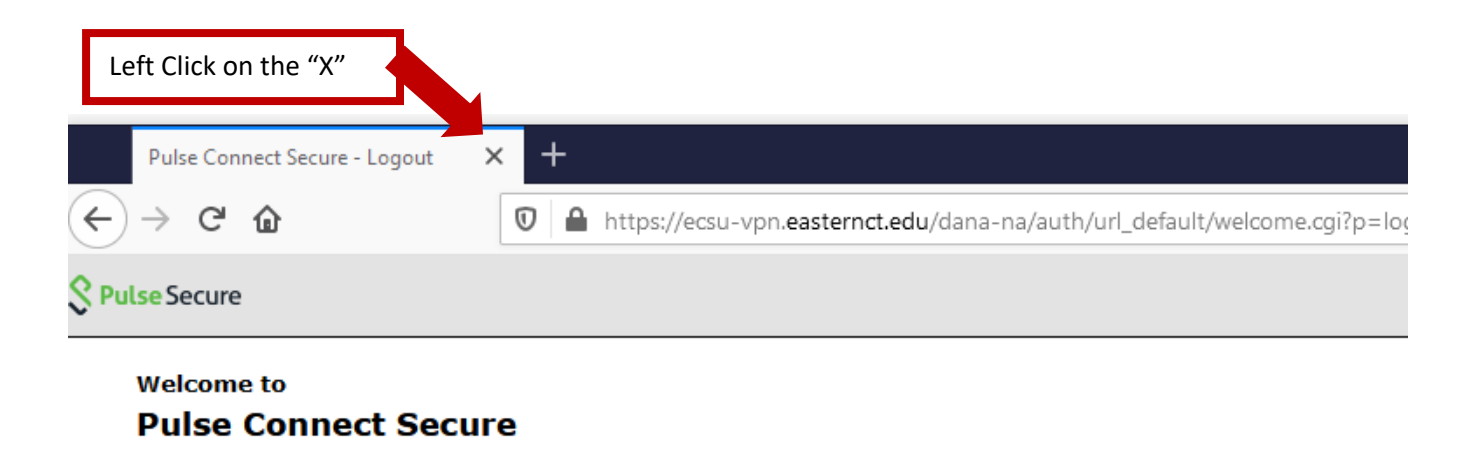

Your session has ended. For increased security, please close your browser.